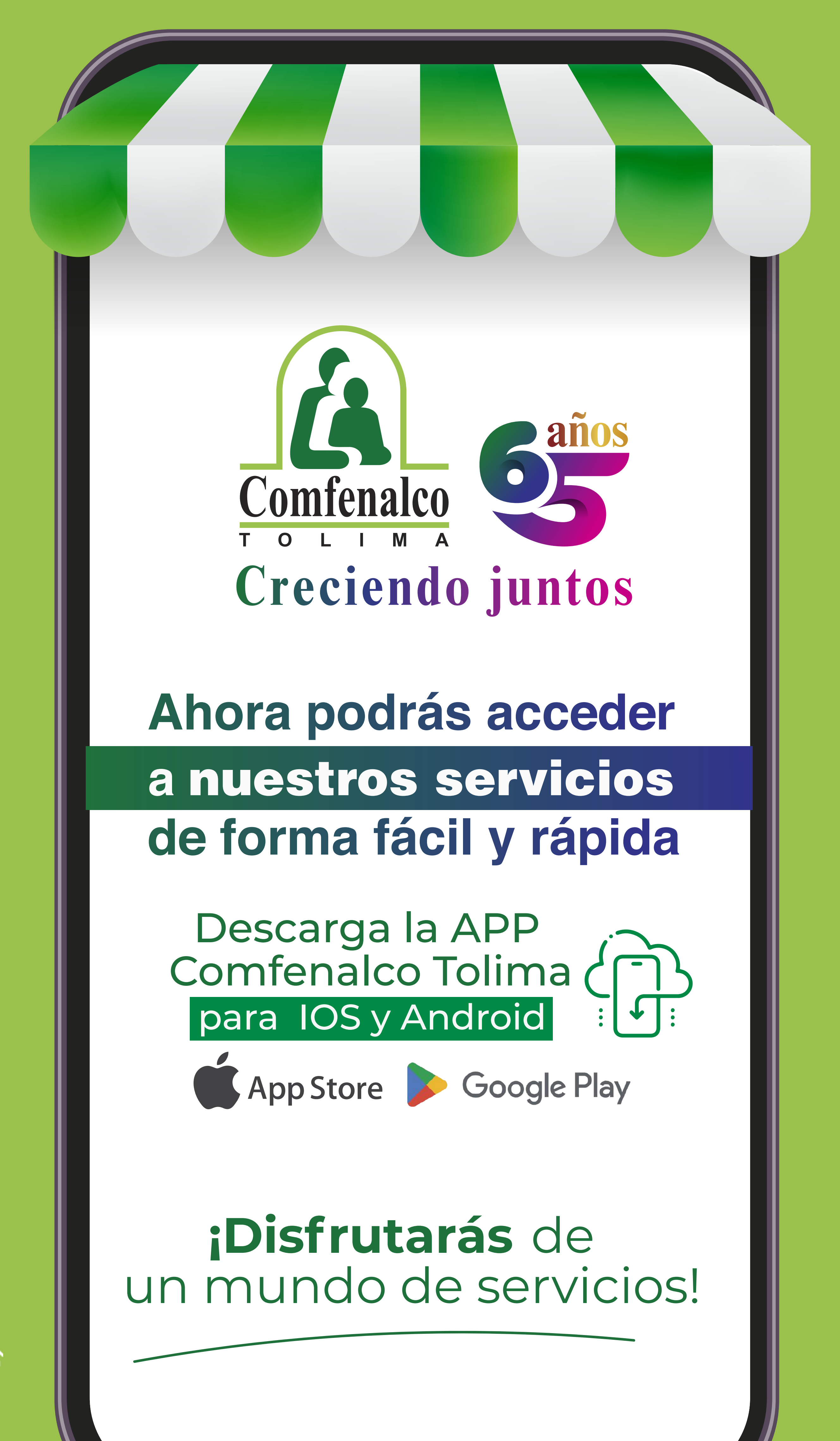

oo Super**Subsidio 会** 

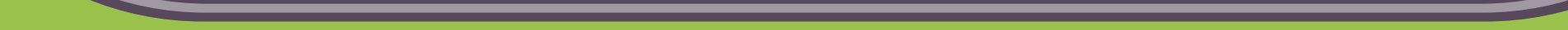

# En tu celular busca la plataforma PlayStore o AppStore

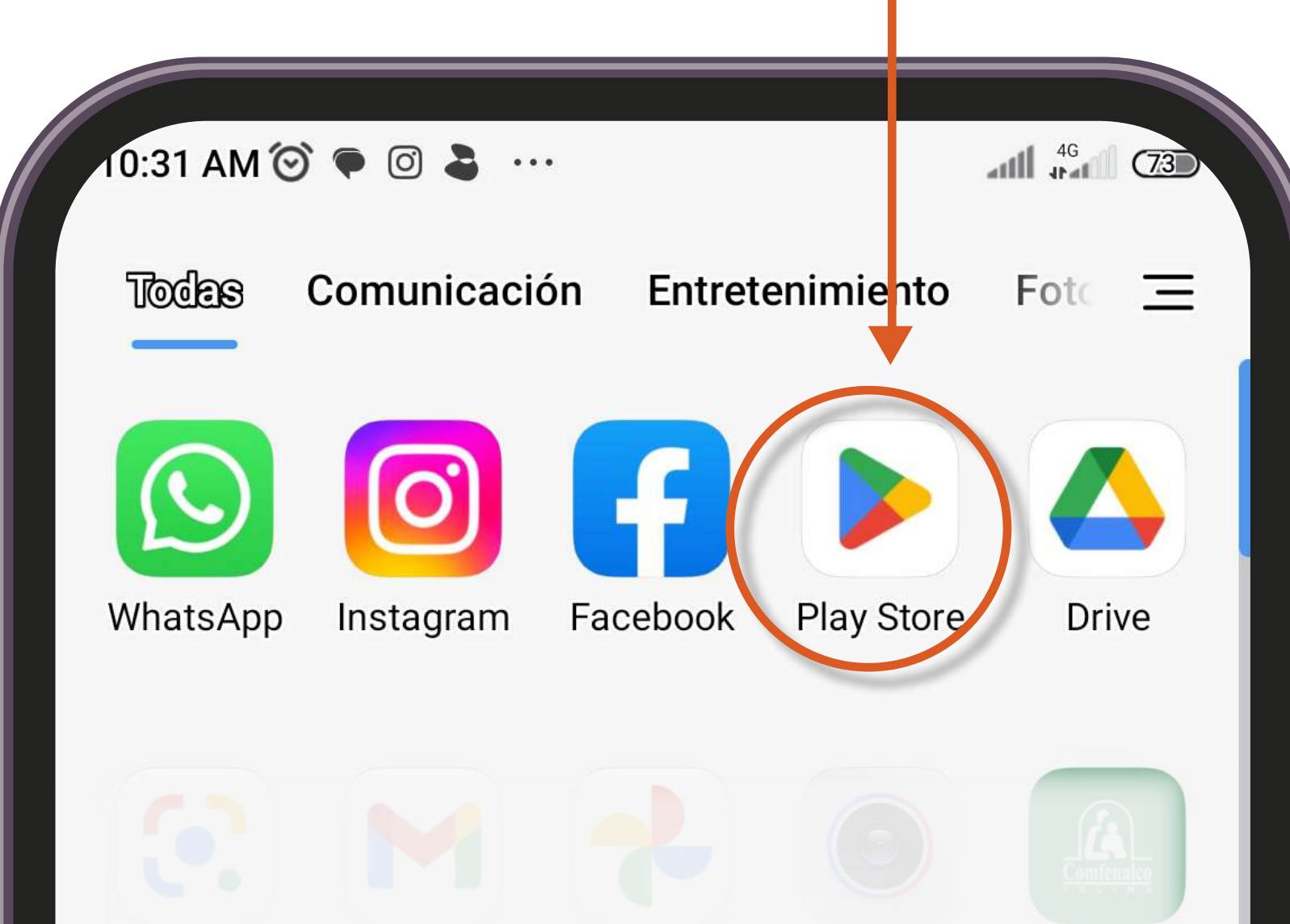

|                      |                                       |                   | <ul> <li>Comfe<br/>nalco T</li> </ul> |
|----------------------|---------------------------------------|-------------------|---------------------------------------|
|                      |                                       |                   | Bē                                    |
| Administ<br>rador de |                                       |                   | Behance                               |
|                      |                                       |                   |                                       |
|                      |                                       |                   | Calendario                            |
|                      |                                       |                   |                                       |
|                      |                                       |                   | Centro d <b>e</b><br>juegos           |
|                      |                                       |                   |                                       |
|                      | <ul> <li>Comfe<br/>nalco T</li> </ul> | Configuraci<br>ón | Cursa                                 |
| Q BL                 | iscar aplica                          | aciones           |                                       |

VIGILADO Super**Subsidio** 

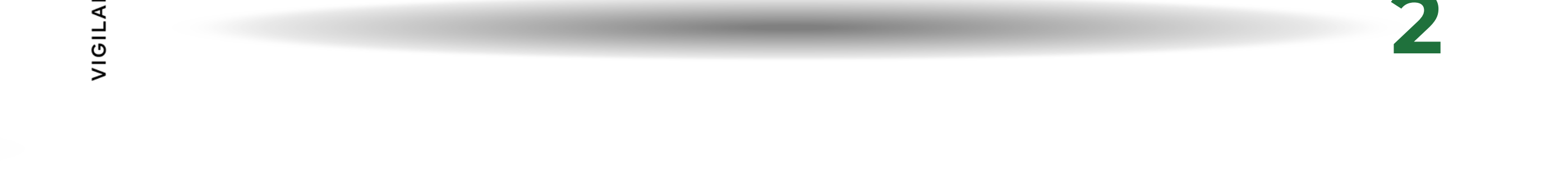

#### Digita Comfenalco Tolima Servicios

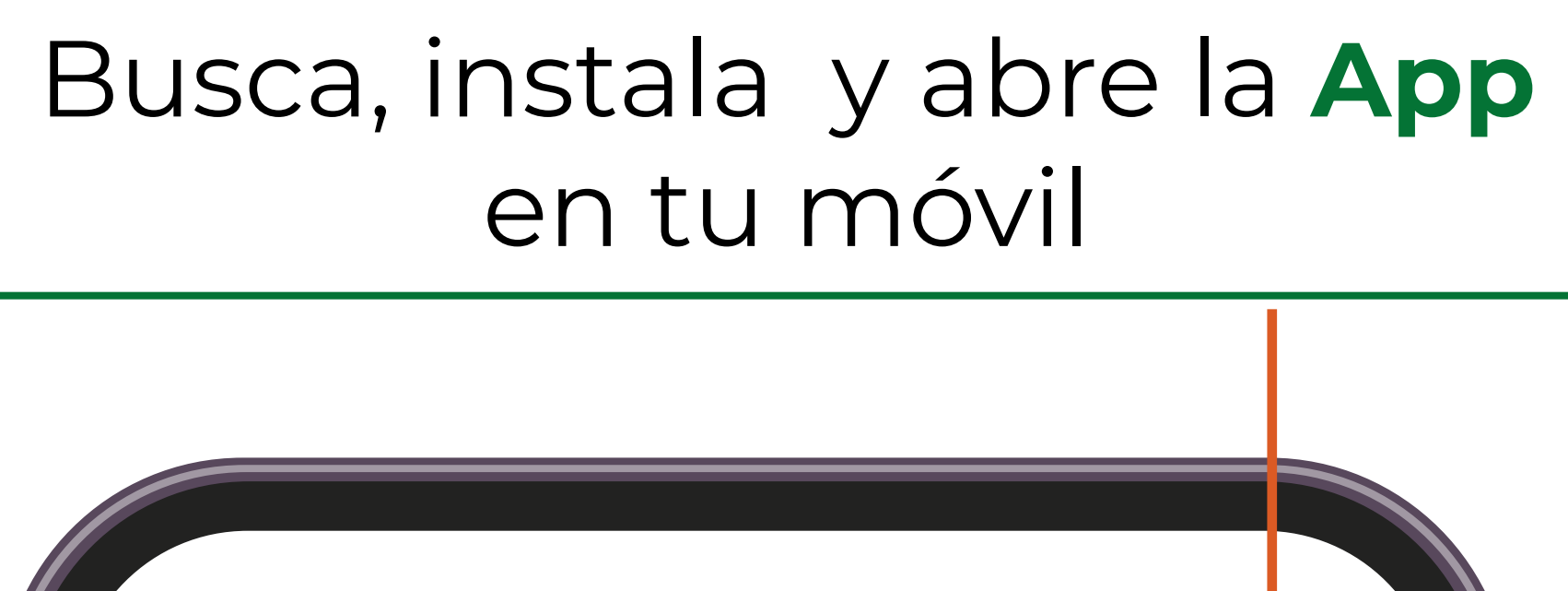

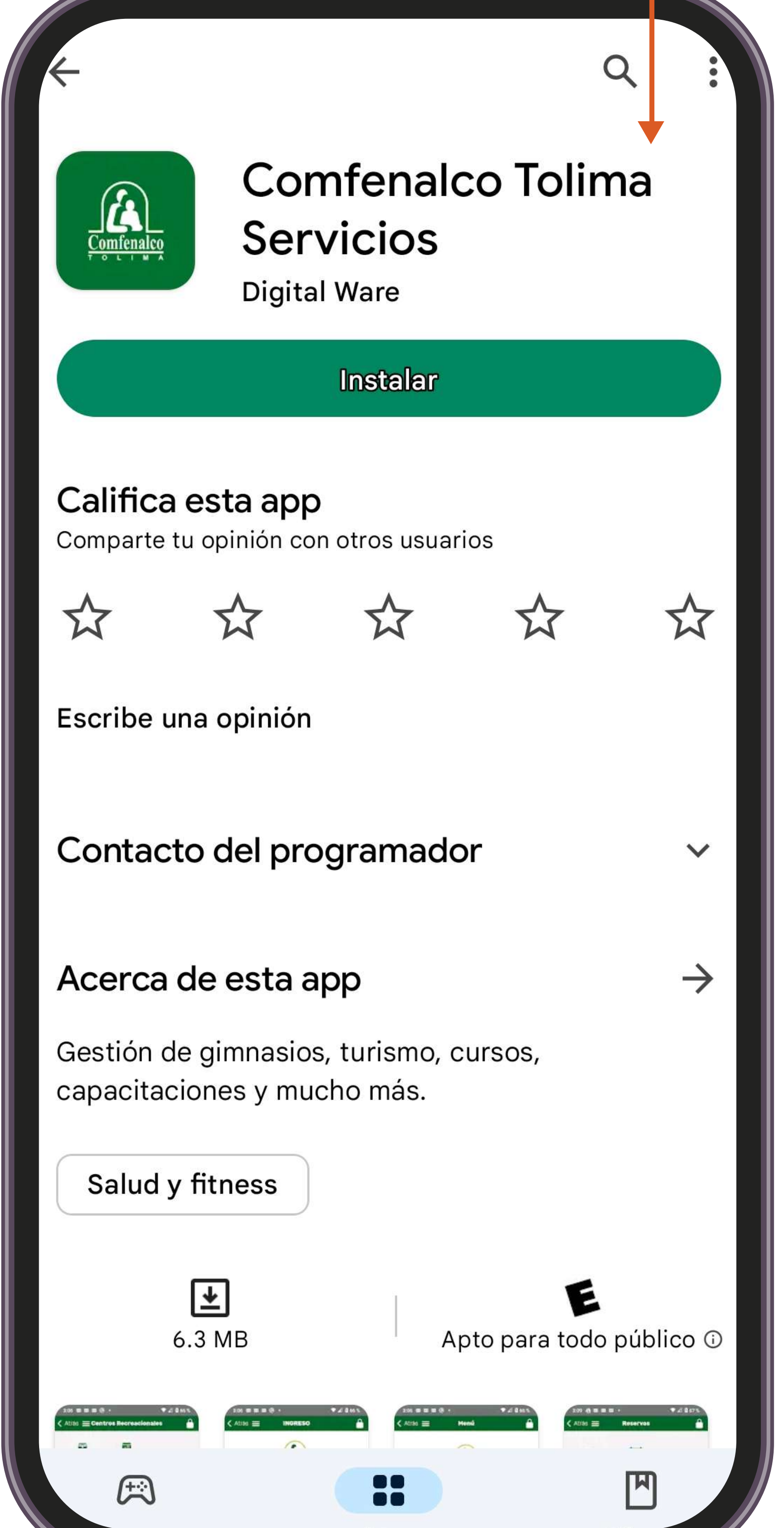

. Do Super**Subsidio** 

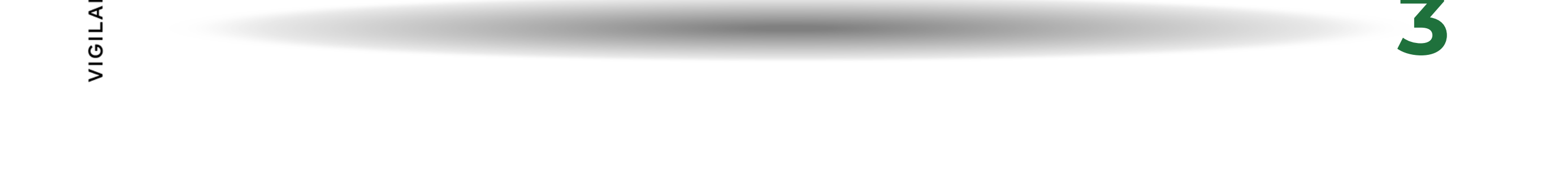

En la parte superior encontrarás el ícono de **candado**, **haz clic;** te permitirá ingresar a la aplicación con tus datos personales.

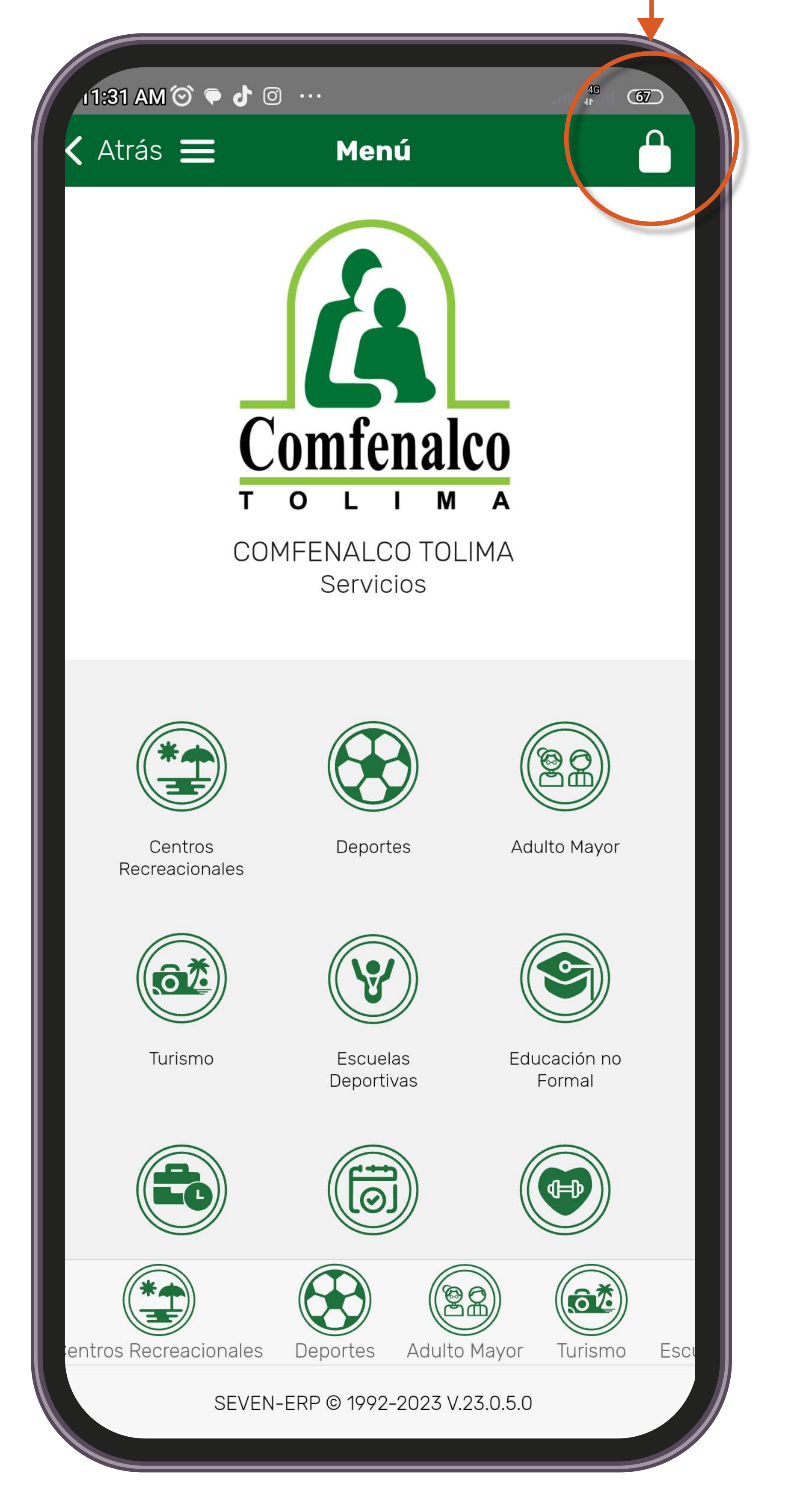

Do Super**Subsidio** 会

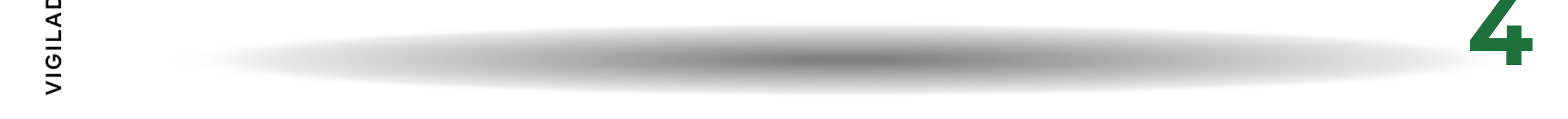

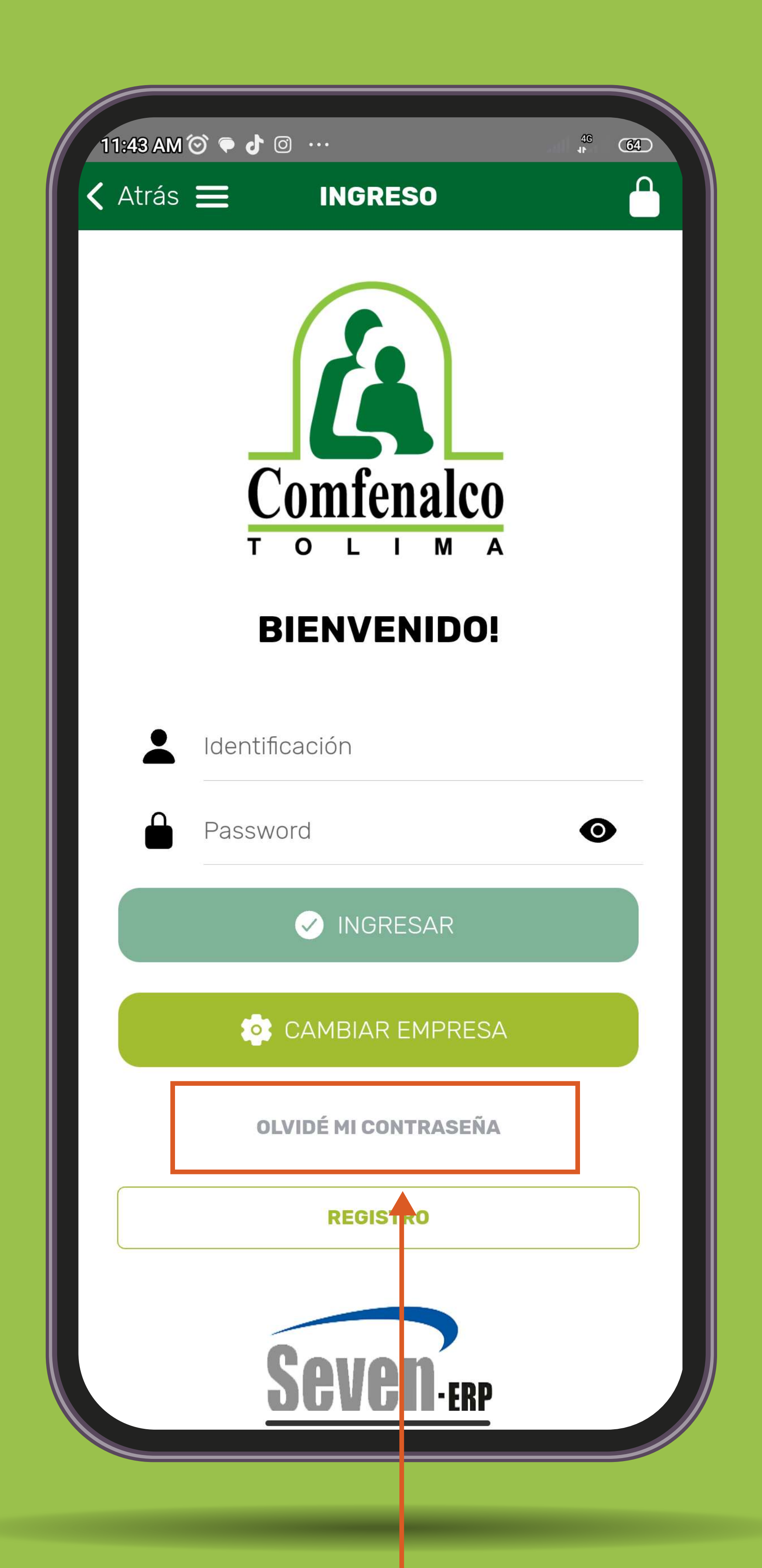

#### Si eres afiliado o ya has usado algún servicio de la Caja ingresa por la opción

# Olvidé mi contraseña

וופור

#### Ingresa los datos solicitados

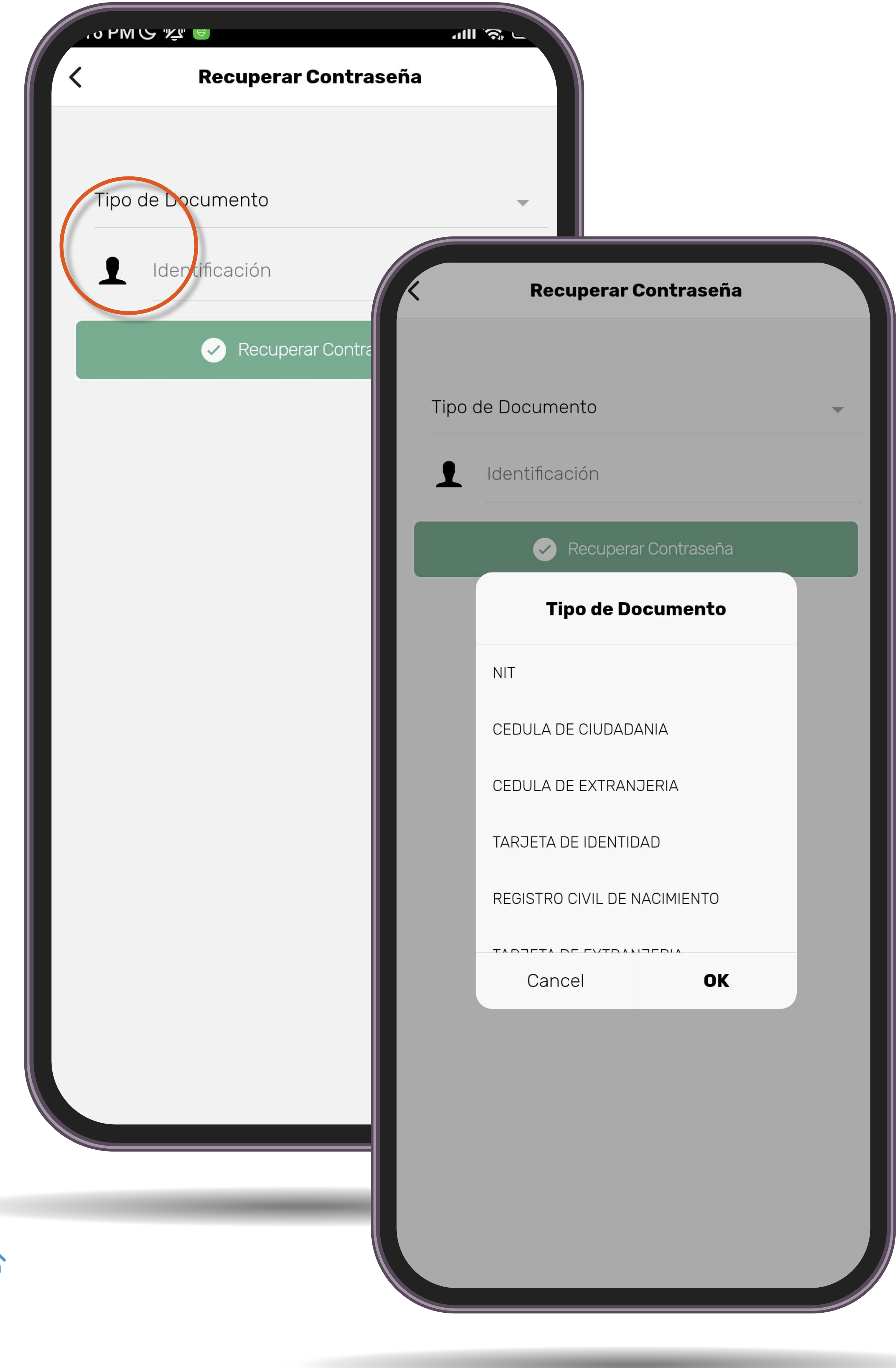

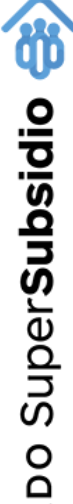

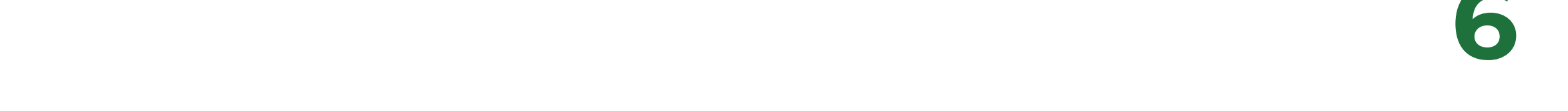

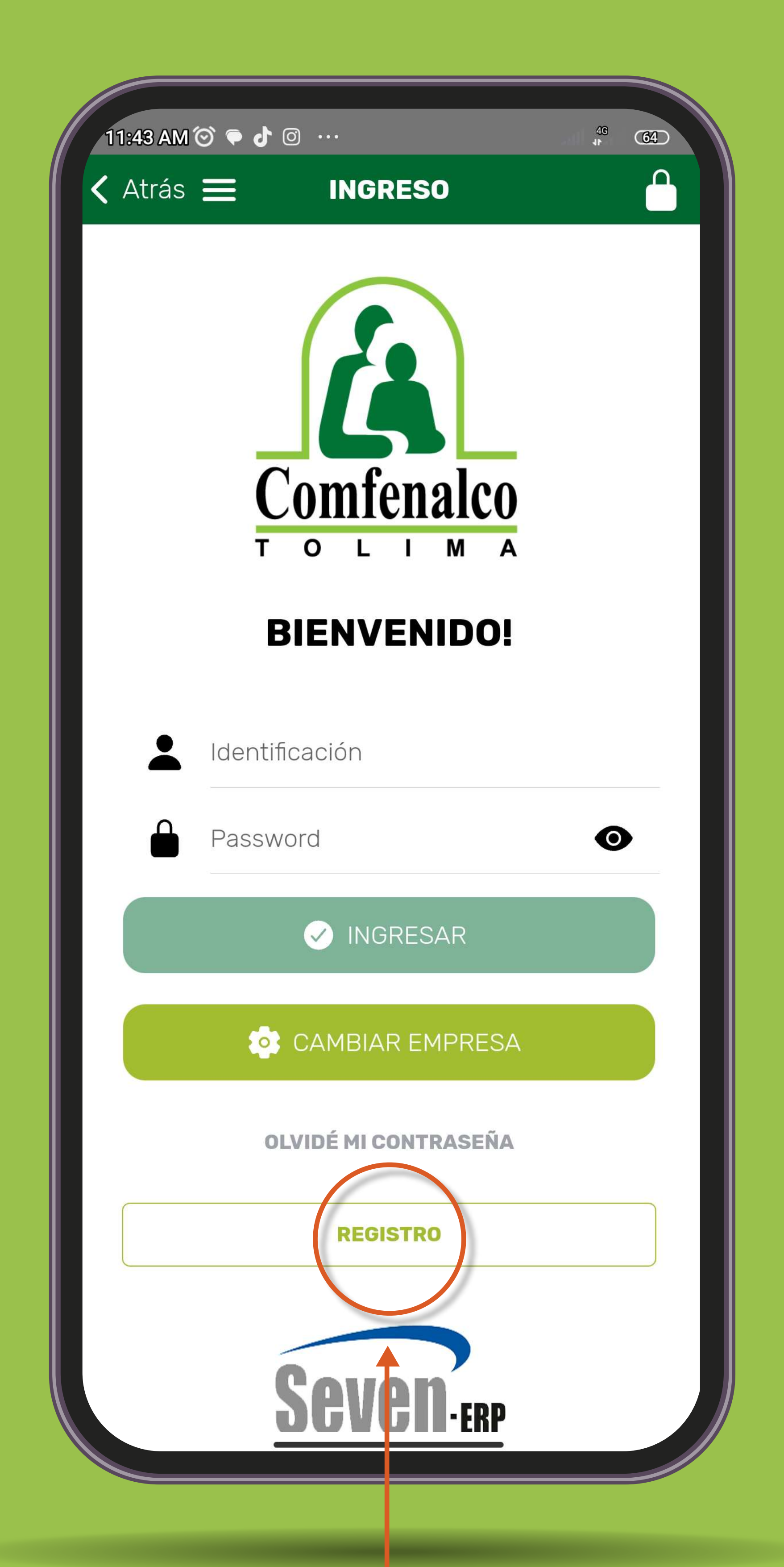

## Si no eres afiliado a la Caja, y no has hecho uso de los servicios realiza el registro a la App por primera vez diligenciando con tu información básica.

Ingresa tu tipo y número de documento, nombres, apellidos, dirección de residencia, teléfono, fecha de nacimiento, correo electrónico y género.

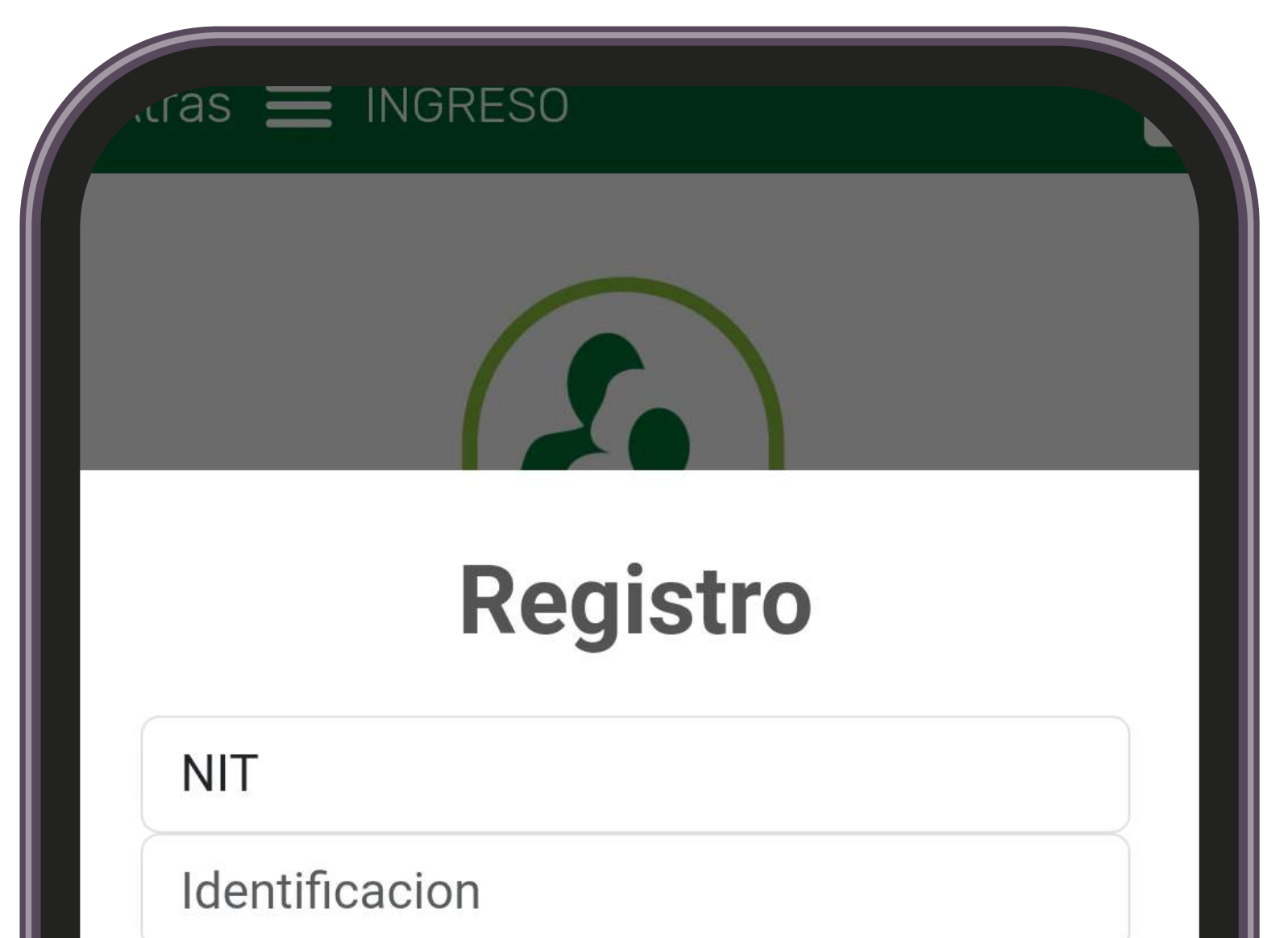

| Apellidos<br>Direccion<br>Telefono<br>Fec. Nacimiento<br>Correo<br>Femenino<br>Juridica<br>Natural<br>Registrar<br>Cancelar                                                                                                    | Nombres                     |
|----------------------------------------------------------------------------------------------------|-----------------------------|
| Direccion<br>Telefono<br>Fec. Nacimiento<br>Correo<br>Femenino Masculino<br>Juridica Natural<br>Registrar Cancelar<br>SGRGD-ERP                                                                                                    | Apollidos                   |
| Direccion<br>Telefono<br>Fec. Nacimiento<br>Correo<br>Femenino Masculino<br>Juridica Natural<br>Registrar Cancelar                                                                                                    | Apellidos                   |
| Telefono<br>Fec. Nacimiento<br>Correo<br>Femenino<br>Juridica<br>Natural<br>Registrar<br>Cancelar                                                                                                    | Direccion                   |
| Fec. Nacimiento<br>Correo<br>Femenino<br>Juridica<br>Natural<br>Registrar<br>Cancelar                                                                                                    | Telefono                    |
| Correo<br>Femenino Masculino<br>Juridica Natural<br>Registrar Cancelar<br>Sarage Sarage | Fec. Nacimiento             |
| <ul> <li>Femenino</li> <li>Juridica</li> <li>Natural</li> <li>Registrar</li> <li>Cancelar</li> </ul>                                                                                                    | Correo                      |
| Juridica Natural<br>Registrar Cancelar                                                                                                    | Femenino Masculino          |
| Registrar Cancelar                                                                                                    | 🔵 Juridica 👩 Natural        |
| Registrar Cancelar                                                                                                    |                             |
| S B V B V B V B V B V B V B V B V B V B                                                                                                    | Registrar Cancelar          |
| S CONTROL OF SCHOOL OF SCHOOL OF SCH         |                             |
| Seven-erp                                                                                                    |                             |
| Seven-erp                                                                                                    |                             |
| Seven-ERP                                                                                                    |                             |
|                                                                                                    | Seven-FRP                   |
|                                                                                                    |                             |
|                                                                                                    |                             |
|                                                                                                    | Do dillo on <b>Honichen</b> |

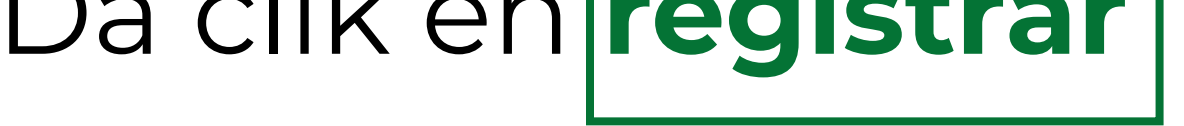

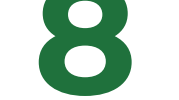

#### Te llegará respuesta al correo electrónico **registrado** en Comfenalco Tolima.

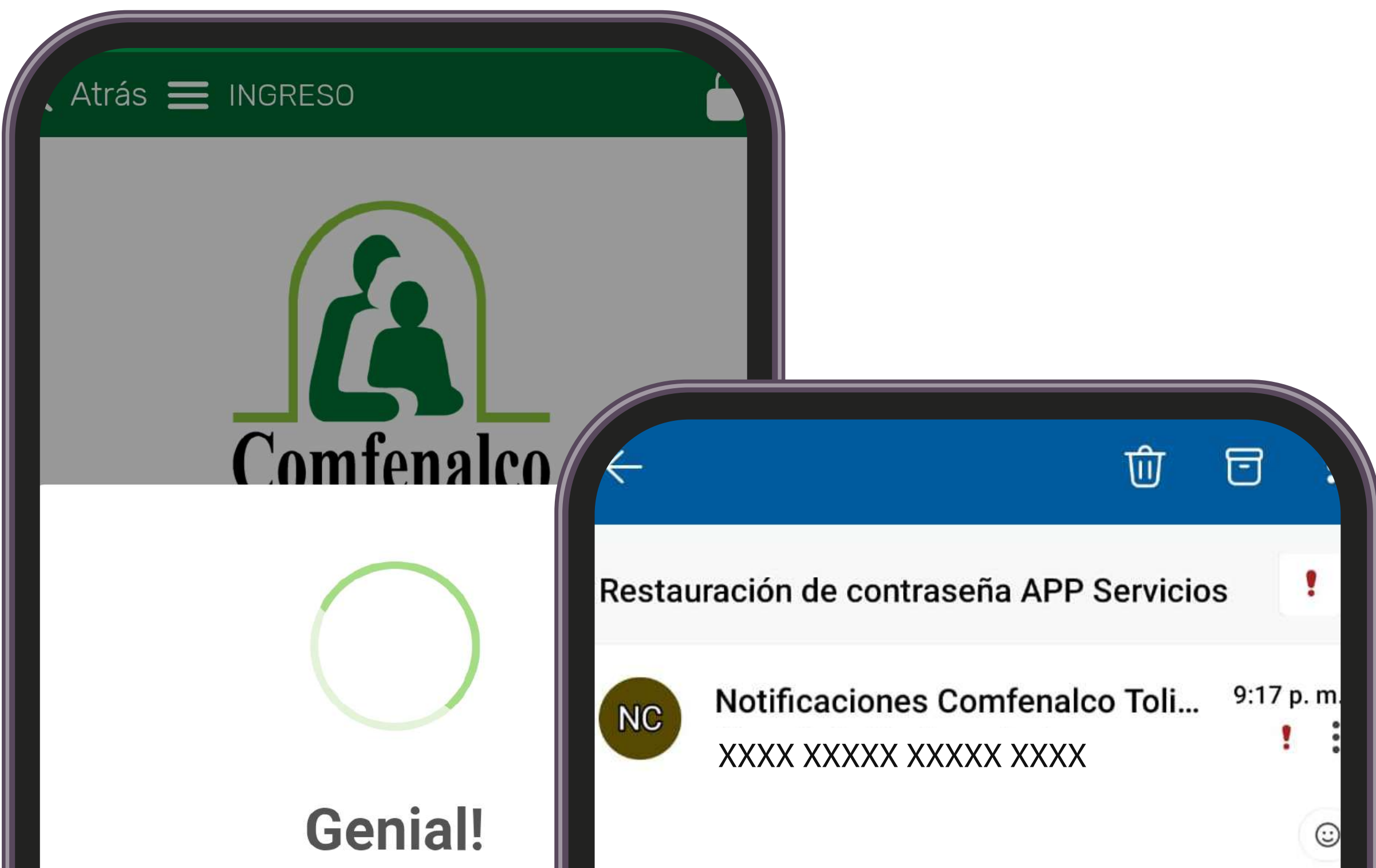

Se envió una contraseña temp correo, cambiela al ingresar

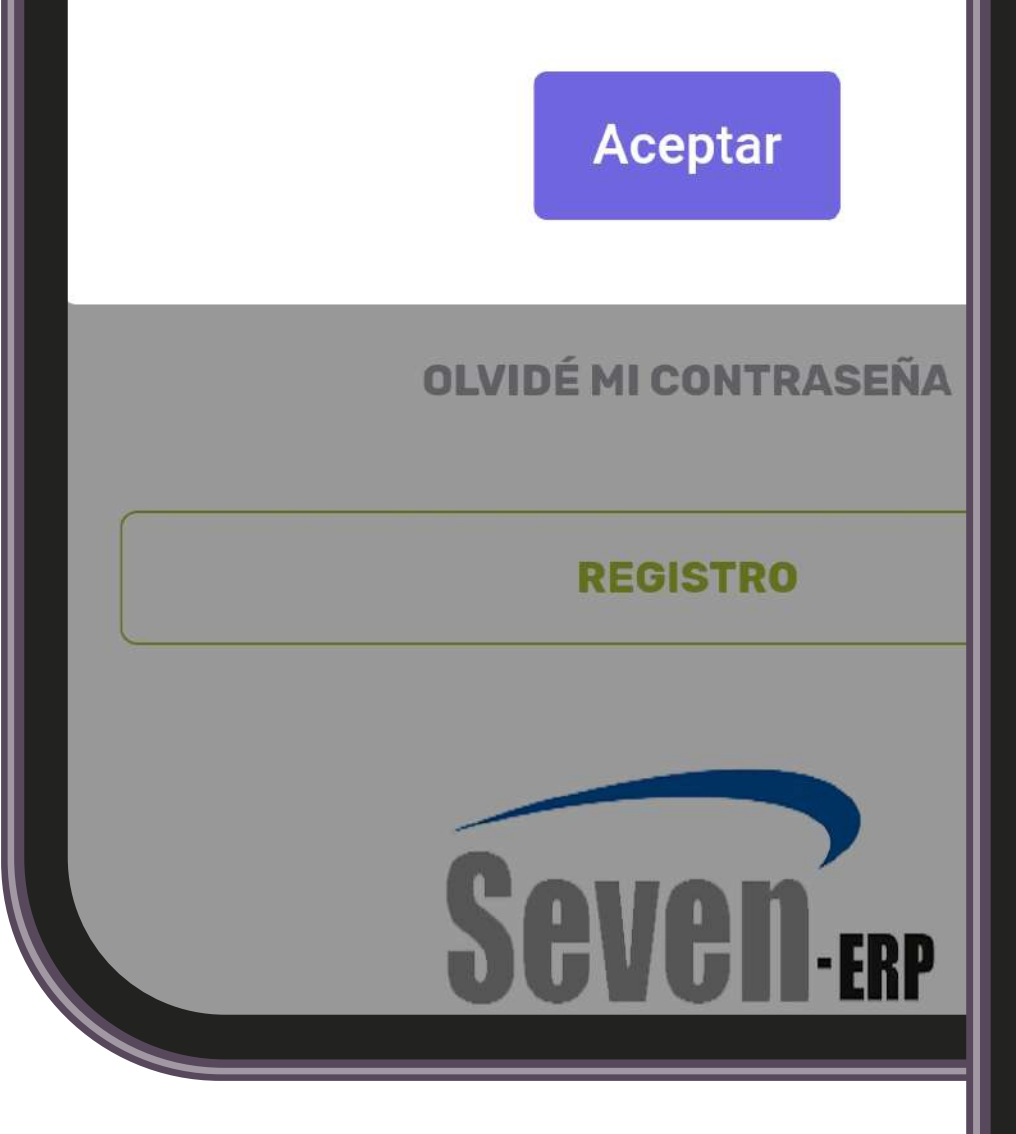

Seven ERP

#### Estimado (a) DIANA SOFIA PERDOMO ESPINOSA

Su nueva contraseña es: 0740w5Be84 esta contraseña es temporal por favor cambiela al ingresar a el app

Si no has solicitado este cambio, por favor comuniquese con el administrador del sistema.

#### Digitalware

NOTA CONFIDENCIAL: La información contenida en este mensaje y en cualquier archivo o documento adjunto al mismo, es confidencial. Esta dirigida exclusivamente para el uso privado del destinatario y no debe ser difundida ni utilizada por otra persona. Si usted, por error recibe esta comunicación, por favor notifique inmediatamente al remitente por esta misma vía y destruya la comunicación original y sus adjuntos.

Responder

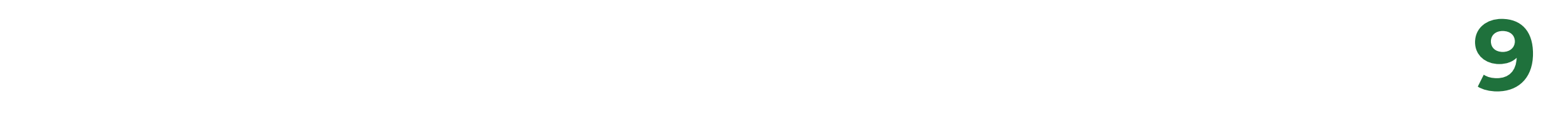

#### Ingresa a la APP con tu número de identificación y clave temporal. Luego, escoge la opción y cambiar contraseña

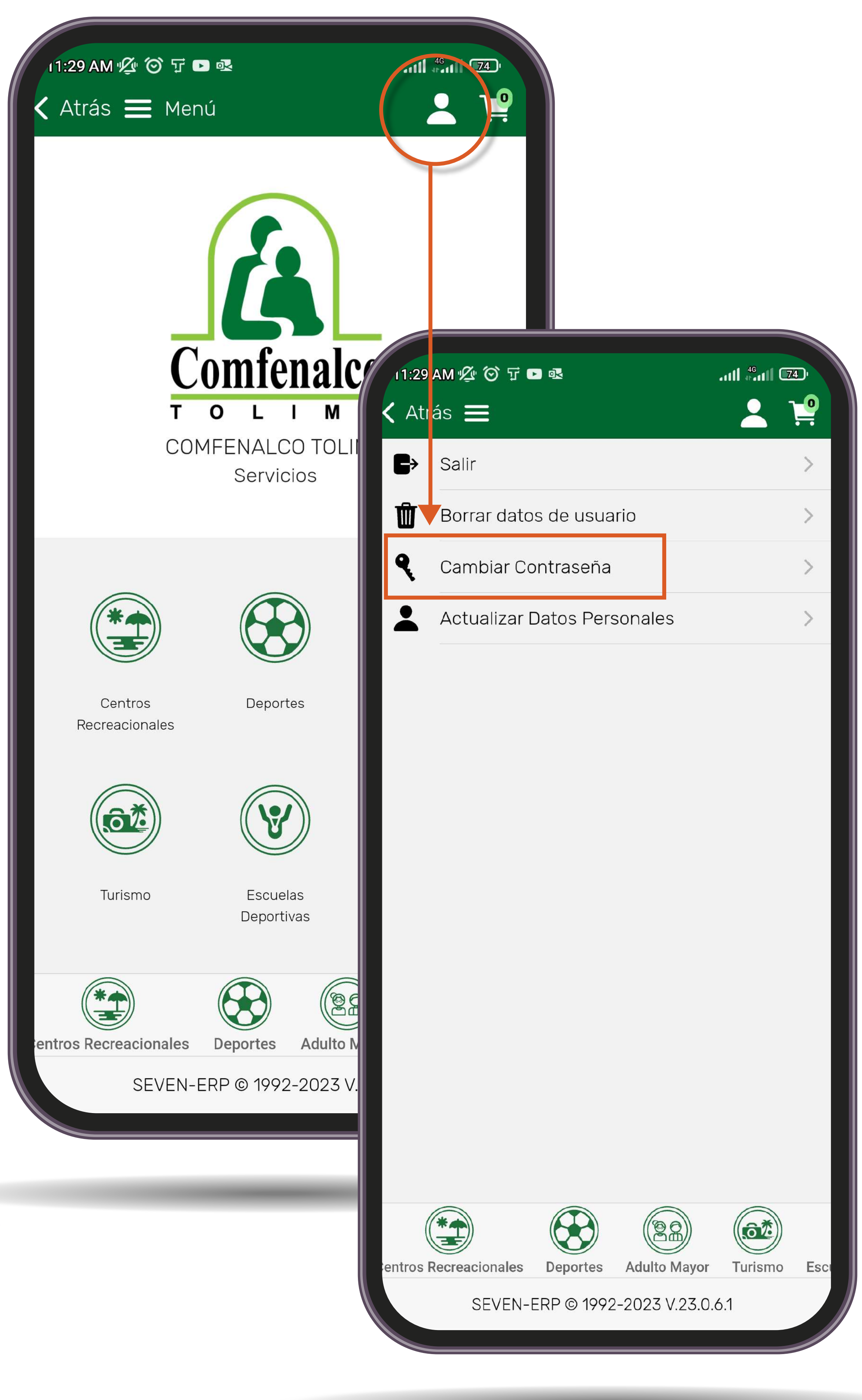

![](_page_9_Picture_2.jpeg)

bo Super**Subsidio** 

![](_page_10_Figure_0.jpeg)

Nota: Asigna una contraseña segura, se sugiere que contenga al menos una letra mayúscula, letras en minúscula y números. Mínimo 8 caracteres

![](_page_10_Picture_3.jpeg)

# ¿Necesitas actualizar el correo electrónico?

Puedes realizar la **actualización** de tu correo electrónico acercándote a nuestras oficinas o envía un correo electrónico confirmando la dirección a:

#### actualizacionbasedatos@comfenalco.com.co

![](_page_11_Picture_3.jpeg)

![](_page_11_Picture_4.jpeg)

12

😢 Super **Subsidio** 

#### Si ya realizaste el registro, digita el número de identificación y la clave

![](_page_12_Picture_1.jpeg)

¿Olvidaste la clave? No te preocupes, escoge la opción Olvidé mi contraseña

![](_page_12_Picture_4.jpeg)

![](_page_13_Picture_0.jpeg)

#### Ahora podrás **disfrutar de los servicios** que Comfenalco Tolima te brinda **para ti y tu familia**

![](_page_13_Picture_2.jpeg)

![](_page_13_Figure_3.jpeg)

![](_page_13_Picture_4.jpeg)

#### Ahora selecciona el **servicio que necesitas**

![](_page_14_Picture_1.jpeg)

![](_page_14_Picture_3.jpeg)

![](_page_14_Picture_4.jpeg)

#### Por ejemplo, si quieres disfrutar de un mágico y divertido día selecciona

![](_page_15_Figure_1.jpeg)

![](_page_15_Picture_3.jpeg)

![](_page_15_Picture_4.jpeg)

#### Selecciona Venta de Taquilla

![](_page_16_Figure_1.jpeg)

![](_page_16_Picture_3.jpeg)

![](_page_16_Picture_4.jpeg)

![](_page_17_Figure_0.jpeg)

![](_page_17_Picture_1.jpeg)

![](_page_17_Picture_2.jpeg)

![](_page_17_Picture_3.jpeg)

En la opción Sede selecciona Parque Caiké o también puedes escoger el Centro Vacacional Tomogó, Centro Recreacional Gran Chaparral y Centro Recreacional Urbano de Ibagué CRU

![](_page_18_Picture_1.jpeg)

### Agrega el nombre de los **invitados** que te acompañarán

![](_page_19_Figure_1.jpeg)

|            |                                   | XXX XXXX 🔟   |
|------------|-----------------------------------|--------------|
|            | Documento                         | 40326150     |
| P          | Categoría                         | A            |
| ٦          | TODO INCLUIDO FII<br>ADULTO CAIKE | N DE SEMANA  |
| <u>{O}</u> | Valor Producto                    | \$ 16.000,00 |
|            |                                   |              |

![](_page_19_Picture_3.jpeg)

![](_page_19_Picture_4.jpeg)

#### Selecciona la opción de **Tarifa Todo Incluido** según rango de edad

| 11:0 | 05 AM | <u>"∕∠" (©) ◇ ∎ d</u>                       |        |              |
|------|-------|---------------------------------------------|--------|--------------|
|      |       | Seleccione                                  |        | $\bigotimes$ |
| Q    | Bus   | scar                                        |        |              |
|      | ÷     | TODO INCLUIDO FIN DE<br>SEMANA ADULTO CAIKE | Select | cionar 📀     |
| (    | ÷     | TODO INCLUIDO NIÑO O<br>- 12 AÑOS CAIKE     | Select | cionar 🥑     |

![](_page_20_Picture_2.jpeg)

![](_page_20_Picture_3.jpeg)

![](_page_20_Picture_4.jpeg)

| 11:05 AM | v∰ © \$ <b>□ J</b> |                     |
|----------|--------------------|---------------------|
| 🔇 Atrás  | 📕 Venta de Taq     | uilla 🙎 🍹           |
|          | Fecha Servicio     | 23/07/2023          |
| Â        | Sede INGRESO T     | TODO INCLUIDO CAIKE |
|          |                    |                     |
|          | + Agregar          | Invitados           |
| Invita   | ados               |                     |
| -        | XXXX XXXXX X       | XXXXX XXXX 🕅        |
| -        | Documento          | 40326150            |
|          | Categoría          | A                   |
| -        |                    | FIN DE SEMANA       |

![](_page_21_Picture_1.jpeg)

![](_page_21_Picture_3.jpeg)

### Acepta en el cuadro información importante e igualmente los Términos y condiciones

![](_page_22_Picture_1.jpeg)

VIGILADO Super**Subsidio** 

![](_page_22_Picture_3.jpeg)

### Verifica el correo electrónico y selecciona Grabar

![](_page_23_Figure_1.jpeg)

#### Selecciona el carrito de compras

![](_page_24_Picture_1.jpeg)

![](_page_24_Picture_2.jpeg)

Centros

Recreacionales

Turismo

![](_page_24_Picture_3.jpeg)

![](_page_24_Picture_4.jpeg)

![](_page_24_Picture_5.jpeg)

Adulto Mayor

![](_page_24_Picture_7.jpeg)

![](_page_24_Picture_8.jpeg)

Escuelas Deportivas

![](_page_24_Picture_10.jpeg)

Educación no Formal

![](_page_24_Picture_12.jpeg)

SEVEN-ERP © 1992-2023 V.23.0.6.1

![](_page_24_Picture_14.jpeg)

![](_page_24_Picture_15.jpeg)

| <b>、</b> Atrá | is 🔳                | Inscripciones                                 | Ļ 🛓                  |
|---------------|---------------------|-----------------------------------------------|----------------------|
| Ins<br>1      | scripo              | ión CU # 7912                                 |                      |
| <u> (</u> )   | Subtota             | al                                            | \$ 3.900,00          |
| <u>തു</u>     | Impues              | stos                                          | \$ 0,00              |
|               |                     |                                               |                      |
|               |                     | ntormacio                                     | n                    |
|               | Por favo<br>desea p | or, marque los servio<br>agar y luego pulse o | cios que<br>el botón |

![](_page_25_Picture_1.jpeg)

Acepta para iniciar con el proceso del pago

![](_page_25_Figure_3.jpeg)

![](_page_25_Picture_5.jpeg)

#### Escoge los servicios que deseas pagar. Solo debes cambiar de posición el botón

![](_page_26_Picture_1.jpeg)

![](_page_26_Picture_2.jpeg)

![](_page_26_Picture_3.jpeg)

![](_page_27_Picture_0.jpeg)

![](_page_27_Picture_1.jpeg)

![](_page_27_Picture_2.jpeg)

| 11:10 A          | ₩½ 🏵  🗗 🗘                                                                                                  |                                                |
|------------------|----------------------------------------------------------------------------------------------------|------------------------------------------------|
| <b>&lt;</b> Atrá | is 🗮 Inscripciones                                                                                         | <u> </u>                                       |
| Ins              | scripción CU # 790                                                                                         | 09 -                                           |
| 32               | 218                                                                                                    |                                                |
| <u></u>          | Subtotal                                                                                                   | \$ 16.000,00                                   |
| <u>@</u>         | Impuestos                                                                                                  | \$ 0,00                                        |
| <u>ເ</u>         | Total                                                                                                    | \$ 16.000,00                                   |
| Inf              | formación Adicior                                                                                          | nal 🔅                                          |
| ¥                | Pasaralea de pa                                                                                            | IOSA                                           |
|                  | Se abrirá una ventana de su<br>para realizar el pago, una vez<br>transacción asegúrese de v<br>aplicación. | navegador AIKE<br>z finalice la<br>volver a la |

![](_page_28_Figure_1.jpeg)

a la pasarela de pagos

![](_page_28_Picture_4.jpeg)

#### Ingresa la información solicitada en la plataforma hasta culminar con el pago.

![](_page_29_Picture_1.jpeg)

XXXX XXXXX XXXXX XXXX

c.c.: XXXXXXXXXXX Teléfono: 60827XXXXX xxxxxxxxx @comfenalco.com.c

Concepto de pago: PAGO XXXX XXXXX XXXXX XXXX 17/07/2023

Factura número: 38

Total a pagar:

16,000.00

Confirmo que he leído y acepto términos y condiciones Débito y Corriente PSE XXXX XXXXX ingresa los datos para tu pago PSE. (El débito se realizará desde tu cuenta

corriente o de ahorros).

🔒 Pagar

• Persona natural

O Persona jurídica

Seleccione el banco:

bo Super**Subsidio** 즳

![](_page_29_Picture_14.jpeg)

 $\bigotimes$ 

2

### Luego de aprobado el pago te llegará un correo electrónico con la **información de la compra**

![](_page_30_Picture_1.jpeg)

Ser In usuarios de los Centros Recreacionales de COMFENALCO TOLIMA, todo aquel ciudadano, que se encuentre debidamente inscrito en el sistema que la Caja disponga para tal fin y este al dea en el pago de los valores que para cada vigencia la Caja determine.

| Identificaci <b>o</b> n | Nombre completo<br>cliente     | Servicio | Fecha Servicio | Hora Servicio |
|-------------------------|--------------------------------|----------|----------------|---------------|
| 65 XXXXXXXX             | XXXXXX XXXXX<br>XXXXXXX XXXXXX | RIO      | 19/11/2022     | 09:40 am      |
| 65 XXXXXX               | XXXXX XXXX<br>XXXXXX XXXXX     | CANOPY   | 19/11/2022     | 10:40 am      |
| 11 XXXXXX               | XXXXX XXXX<br>XXXXXX XXXXX     | RIO      | 19/11/2022     | 09:40 am      |
| 11 XXXXXXXX             | XXXXX XXXX<br>XXXXXX XXXXX     | CANOPY   | 19/11/2022     | 10:40 am      |

<u>Eitr mensaje es de caracter laformativo i 52 no desen recibir més estas corvera, con tavar havo cito apol</u> <u>TA's à un informative message i l'avoi want lo stop receiving these emplis please pits here</u>

![](_page_30_Picture_5.jpeg)

![](_page_30_Picture_6.jpeg)

![](_page_31_Picture_0.jpeg)

# Ya terminaste el **proceso de compra**

Ahora puedes acercarte al servicio con el soporte de **información de compra** envíado a tu correo electrónico

bo Super**Subsidio 😍** 

![](_page_31_Picture_8.jpeg)

![](_page_31_Picture_10.jpeg)

![](_page_31_Picture_13.jpeg)